## ARTIGO: 11778 Como fazer TeamViewer "esquecer" uso comercial detectado

## ATENÇÃO: Esses passos não funcionam mais

- 1. Executar em prompt como admin o comando: net stop TeamViewer
- 2. Abrir regedit
- 3. navegar até e delete registry key: HKEY\_CURRENT\_USER\Software\TeamViewer
- 4. baixar nircmdc em http://www.nirsoft.net/utils/nircmd.html
- 5. descompactar pasta
- 6. abrir cmd como admin, executar cmd com crtl + shift + enter
- 7. navegar até a pasta de nircmdc
- 8. executar: nircmdc.exe setfilefoldertime "C:\Program Files" now now, tb na (x86)
- 9. executar mesmo comando acima em "C:\Program Files (x86)"
- 10. baixar TMAC em https://technitium.com/tmac/
- 11. instalar TMAC, next next finish
- 12. mudar mac address com TMAC
- 13. feito